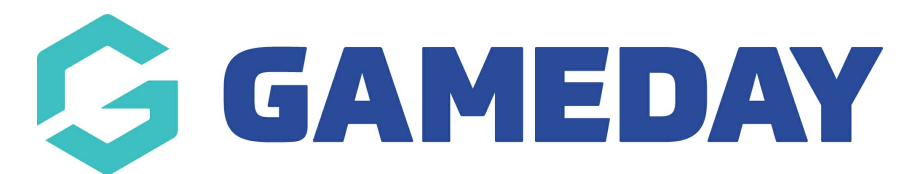

## How do I view, edit or delete a member note?

Last Modified on 04/04/2024 1:41 pm AEDT

GameDay administrators can view, edit, or delete Member Notes on an individual member record.

**Note**: Depending on your hierarchy level, you may not have access to this functionality as higher-level organisations can restrict these features from other users.

To view, download, edit, or delete a document on a member's record:

1. In the left-hand menu, click **Members** > **MEMBERS** 

| Ģ G        | AMEDAY                |   |  |  |  |  |  |  |
|------------|-----------------------|---|--|--|--|--|--|--|
|            | Dashboard             |   |  |  |  |  |  |  |
| С.<br>С.   | My Organisation       | • |  |  |  |  |  |  |
| \$         | (\$) Finances         |   |  |  |  |  |  |  |
| 888        | Members               | • |  |  |  |  |  |  |
| Mer        | mbers                 |   |  |  |  |  |  |  |
| Clea       | Clearances            |   |  |  |  |  |  |  |
| Cor        | Communications        |   |  |  |  |  |  |  |
| Rer        | Renewal Campaigns NEW |   |  |  |  |  |  |  |
|            | Membership Forms      | • |  |  |  |  |  |  |
| 00         | Products & Questions  |   |  |  |  |  |  |  |
| ₹ <u>}</u> | Promotions            |   |  |  |  |  |  |  |
| Ø          | Events                | • |  |  |  |  |  |  |
| ¢          | Reports               |   |  |  |  |  |  |  |

2. Search for the relevant member, then click  $\ensuremath{\textbf{VIEW}}$ 

| Members                                                                                                    | 0                |               |              |                 |                            |                    |                      |           |
|----------------------------------------------------------------------------------------------------|------------------|---------------|--------------|-----------------|----------------------------|--------------------|----------------------|-----------|
| Members                                                                                                    | s List By Produc | ot Add-on Pro | oducts By Me | ember Type Bi   | y Organisation By Season   | Financial Filter   | Pending              | >         |
| Create N                                                                                                    | lew Member       |               |              |                 | Gender at Birth 💌 🛛 All Ge | ender Identities 🔻 | Q Search Member Name | Ø         |
| Photo                                                                                                    | Name 🗢           | First Name 🌲  | Last Name 🌲  | Gender at Birth | Gender Identity            | Birthdate 🗢        | Mobile               | Action(s) |
| ( the second second sec | April Jones      | April         | Jones        | Female          | Non-binary/gender fluid    | 09/04/2008         | +61400100200         | View      |
| $\approx$                                                                                                    | Ben Hollands     | Ben           | Hollands     | Male            | Male                       | 18/06/2009         | +61400100200         | View      |
| 3                                                                                                    | Con Stanley      | Con           | Stanley      | Male            | Male                       | 08/12/2005         | +61400100200         | View      |
| $\approx$                                                                                                    | Corey Hills      | Corey         | Hills        | Male            | Male                       | 01/06/2009         | +61400100200         | View      |

## 3. Click on the **DOCUMENTS & NOTES** tab

| Member Details | Member Activity          | Orders/Transactions       | Memberships | Events | Add-on Products | Documents & Notes |
|----------------|--------------------------|---------------------------|-------------|--------|-----------------|-------------------|
| Basic Details  | Parents/Guardian Details | Emergency/Medical Details | Preferences | Other  |                 |                   |
| Legal Name *   | April Jones              |                           |             |        |                 |                   |
| DOB(Age)*      | 09/04/2008 (15)          |                           | •           |        |                 |                   |
| Gender         | Female                   |                           | •           |        |                 |                   |

## 4. To view a member note, click **VIEW**

Г

| Add Document                |           |          |               |        |                                    | Q Search for                       | •        |
|-----------------------------|-----------|----------|---------------|--------|------------------------------------|------------------------------------|----------|
| Name                        | File Type | Size     | Category      | Source | Date/Time Added                    | Date/Time Updated                  | Action(s |
| Administrator Certification | png       | 77.68 KB | Certification | Admin  | March 15th 2024, 11:22 am (AEDT) 🊯 | March 15th 2024, 11:22 am (AEDT) 👔 | View 🗸   |

A pop-up will appear to see information and documents related to the member note

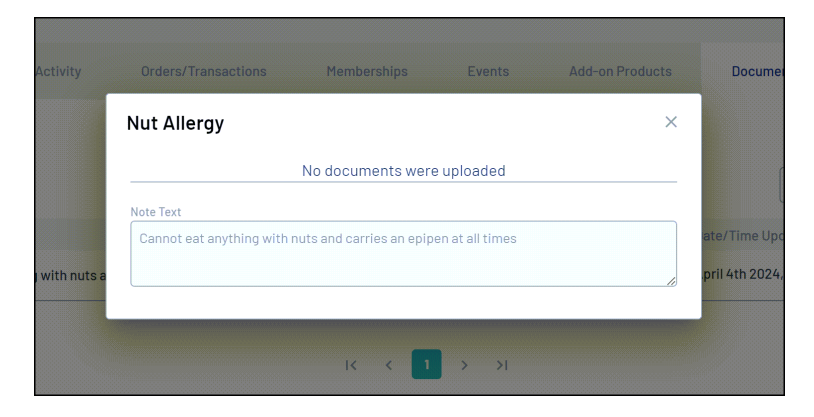

5. To edit a member note, click the arrow to the right-hand side of the note and click **EDIT NOTE** 

| Documents    | Notes                                              |                |         |                                  |                                  |             |
|--------------|----------------------------------------------------|----------------|---------|----------------------------------|----------------------------------|-------------|
| Add Note     |                                                    |                |         |                                  | Q Search for                     | Ö           |
| tle          | Text                                               | Document Added | Туре    | Date/Time Added                  | Date/Time Updated                | Antion(a)   |
| ut Allergy ( | Cannot eat anything with nuts and carries an epipe | No             | Medical | April 4th 2024, 1:31 pm (AEDT) 🚯 | April 4th 2024, 1:31 pm (AEDT) 👔 | V Delete No |

A pop-up will appear for you to edit information related to the note

| Note Title *     | Nut Allergy                                                      |
|------------------|------------------------------------------------------------------|
| Note Text *      | Cannot eat anything with nuts and carries an epipen at all times |
| Related Document |                                                                  |
| Note Type *      | Medical 🔹                                                        |
| Viewable By *    | Only this organisation 💌                                         |
| Editable By *    | Only this organisation 💌                                         |

6. To delete a member note, click the arrow to the right-hand side of the note and click **DELETE NOTE** 

| Member Detai                    | ils Member Activity Orders/Transacti                       | ons Member     | rships          | Events Add-on Produ                                 | cts Documents & Notes                            |           |
|---------------------------------|------------------------------------------------------------|----------------|-----------------|-----------------------------------------------------|--------------------------------------------------|-----------|
| Documents Add Note              | Notes                                                      |                |                 |                                                     | Q Search for                                     | ¢         |
| Title<br>Nut Allergy            | Text<br>Cannot eat anything with nuts and carries an epipe | Document Added | Type<br>Medical | Date/Time Added<br>April 4th 2024, 1:31 pm (AEDT) 🕤 | Date/Time Updated April 4th 2024, 1:31 pm (AEDT) | Edit Note |
| Show 5 ×<br>Showing rows 1-1 of | 1                                                          | K              | < 1             | > >                                                 |                                                  |           |

A confirmation box will appear to confirm you want to delete this note. Click **YES** 

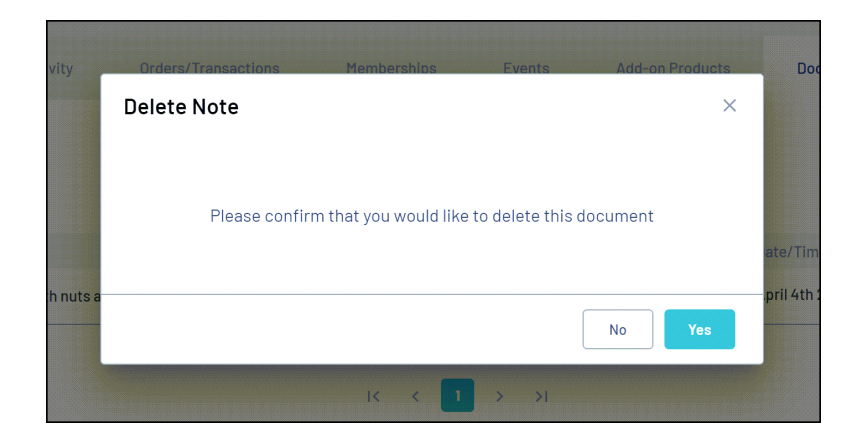

**Related Articles**